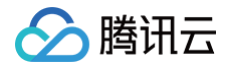

# GPU 云服务器

# 故障处理

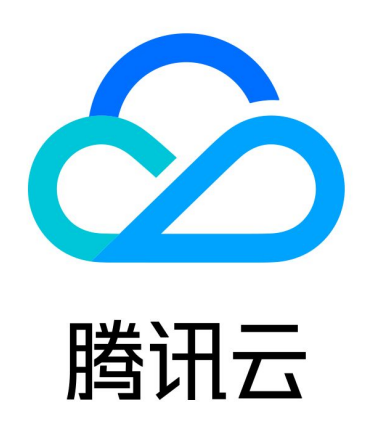

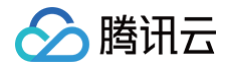

【版权声明】

©2013-2025 腾讯云版权所有

本文档(含所有文字、数据、图片等内容)完整的著作权归腾讯云计算(北京)有限责任公司单独所有,未经腾讯云 事先明确书面许可,任何主体不得以任何形式复制、修改、使用、抄袭、传播本文档全部或部分内容。前述行为构成 对腾讯云著作权的侵犯,腾讯云将依法采取措施追究法律责任。

【商标声明】

## 🕗 腾讯云

及其它腾讯云服务相关的商标均为腾讯云计算(北京)有限责任公司及其关联公司所有。本文档涉及的第三方主体的 商标,依法由权利人所有。未经腾讯云及有关权利人书面许可,任何主体不得以任何方式对前述商标进行使用、复 制、修改、传播、抄录等行为,否则将构成对腾讯云及有关权利人商标权的侵犯,腾讯云将依法采取措施追究法律责 任。

【服务声明】

本文档意在向您介绍腾讯云全部或部分产品、服务的当时的相关概况,部分产品、服务的内容可能不时有所调整。 您所购买的腾讯云产品、服务的种类、服务标准等应由您与腾讯云之间的商业合同约定,除非双方另有约定,否则, 腾讯云对本文档内容不做任何明示或默示的承诺或保证。

【联系我们】

我们致力于为您提供个性化的售前购买咨询服务,及相应的技术售后服务,任何问题请联系 4009100100或 95716。

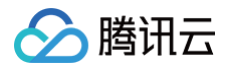

## 文档目录

#### 故障处理

GPU 实例异常处理指南 常见 Xid 事件的处理方法 GPU 实例相关日志收集 GPU 使用率显示 100% 控制台的 VNC 不可用

## 🔗 腾讯云

## 故障处理 GPU 实例异常处理指南

最近更新时间: 2025-03-07 11:44:14

本文档旨在提供用户有关如何处理 GPU 实例异常的指引,以帮助用户快速诊断和解决 GPU 实例相关的问题。以 下是一些排查和处理建议,可用于处理部分常见的 GPU 实例问题。

## 系统状态检测

对于 GPU 服务器建议用户维持较新的GPU驱动版本、禁用 nouveau 模块、打开 GPU 驱动内存常驻模式并配置 开机自启动。

对于 GPU 服务器,建议进行以下配置:

- 维持较新的、正确的 GPU 驱动版本。
- 禁用 nouveau 模块。
- 打开 GPU 驱动内存常驻模式并配置开机自启动。
- GPU 故障后,建议在官网控制台重启机器看看是否可以恢复。

### 检查 GPU 驱动

GPU 驱动下载注意事项:

- •从 NVIDIA 官方文档 官方高级驱动搜索 | NVIDIA 选择正确的 GPU 型号。
- 对于64位 Linux Os 建议直接选择 Linux 64-bit。
- 选择 NVIDIA 推荐/认证的驱动。

### 禁用 nouveau 模块

nouveau 是 NVIDIA 显卡的开源驱动程序,会与 NVIDIA 官方 GPU 驱动发生冲突,需要在系统下禁用 nouveau 模块。

以下命令没有任何输出表示 nouveau 模块已经禁用:

[root@localhost ~]# lsmod | grep -i nouveau

#### 以下输出表示 nouveau 模块没有禁用:

| [root@localhost | ~]# | lsmod   | grep | p -i nouveau   |
|-----------------|-----|---------|------|----------------|
| nouveau         |     | 1662531 | _ 0  |                |
| mxm_wmi         |     | 13021   | _ 1  | nouveau        |
| wmi             |     | 19086   | 52   | mxm_wmi,nouvea |
| i2c_algo_bit    |     | 13413   | 31   | nouveau        |
|                 |     |         |      |                |

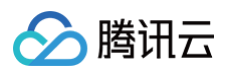

| video                                             | 24538  | 1 nouveau                                      |  |  |  |
|---------------------------------------------------|--------|------------------------------------------------|--|--|--|
| drm_kms_helper                                    | 176920 | 2 nouveau,vmwgfx                               |  |  |  |
| ttm                                               | 99555  | 2 nouveau,vmwgfx                               |  |  |  |
| drm                                               | 397988 | <pre>6 ttm,drm_kms_helper,nouveau,vmwgfx</pre> |  |  |  |
| i2c_core                                          | 63151  | 5                                              |  |  |  |
| drm,i2c_piix4,drm_kms_helper,i2c_algo_bit,nouveau |        |                                                |  |  |  |

#### 禁用 nouveau 模块的方法参考如下:

```
# CentOS 7
# 编辑或新建 blacklist-nouveau.conf 文件
[root@localhost ~]# vim /usr/lib/blacklist-nouveau.conf
blacklist nouveau
options nouveau modeset=0
# 执行如下命令并重启系统使内核生效
[root@localhost ~]# dracut -f
[root@localhost ~]# shutdown -ry 0
```

## 配置 GPU 驱动内存常驻模式

打开 GPU 驱动内存常驻模式可以减少 GPU 掉卡、GPU 带宽降低、GPU 温度监测不到等诸多问题。建议打开 GPU 驱动内存常驻模式并配置开机自启动。 GPU驱动内存常驻模式检查常用方法:

#### nvidia-smi 输出中 Persistence-M 状态为 On。

示例:

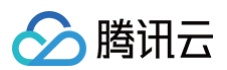

| NVIDIA-SMI 535.161.08                  | Driver                         | Version: 535.161.08                                  | CUDA Version: 12.2                                          |
|----------------------------------------|--------------------------------|------------------------------------------------------|-------------------------------------------------------------|
| GPU Name<br>  Fan Temp Perf<br>        | Persistence-M<br>Pwr:Usage/Cap | Bus-Id Disp.A<br>Memory-Usage                        | Volatile Uncorr. ECC<br>  GPU-Util Compute M.  <br>  MIG M. |
| 0 NVIDIA H800<br>  N/A 27C P0<br>      | <u>On</u><br>71W / 700W        | -<br>  00000000:23:00.0 Off<br>  0MiB / 81559MiB<br> | <br>0  <br>0 Default  <br>Disabled                          |
| 1 NVIDIA H800<br>  N/A 28C P0<br>      | On<br>72W / 700W               | 00000000:33:00.0 Off<br>      0MiB / 81559MiB<br>    | 0 <br>  0% Default <br>  Disabled                           |
| 2 NVIDIA H800<br>  N/A 30C P0<br>      | On<br>73W / 700W               | 00000000:43:00.0 Off<br>  0MiB / 81559MiB<br>        | 0 <br>  0% Default  <br>  Disabled                          |
| 3 NVIDIA H800<br>  N/A 30C P0<br>      | On<br>73W / 700W               | 00000000:63:00.0 Off<br>  0MiB / 81559MiB<br>        | 0 <br>  0% Default  <br>  Disabled                          |
| 4 NVIDIA H800<br>  N/A 27C P0<br>      | 0n<br>73W / 700W               | 00000000:83:00.0 Off<br>  0MiB / 81559MiB<br>        | 0 <br>  0% Default  <br>  Disabled                          |
| 5 NVIDIA H800<br>  N/A 27C P0<br>      | 0n<br>72W / 700W               | 00000000:A3:00.0 Off<br>0MiB / 81559MiB              | 0<br>  0% Default  <br>  Disabled                           |
| 6 NVIDIA H800<br>  N/A 30C P0<br>      | 0n<br>74W / 700W               | 00000000:C3:00.0 Off<br>  0MiB / 81559MiB<br>        | 0 0<br>  0% Default  <br>  Disabled                         |
| 7 NVIDIA H800<br>  N/A 31C P0          | 0n<br>72W / 700W               | 00000000:E3:00.0 Off<br>  0MiB / 81559MiB<br>        | 0<br>  0% Default<br>  Disabled                             |
| ·<br>•                                 |                                |                                                      |                                                             |
| Processes:<br>  GPU GI CI P<br>  ID ID | ID Type Proce                  | ss name                                              | GPU Memory  <br>Usage                                       |

### nvidia-bug-report.log 中, Persistence Mode 为 Enabled。

示例:

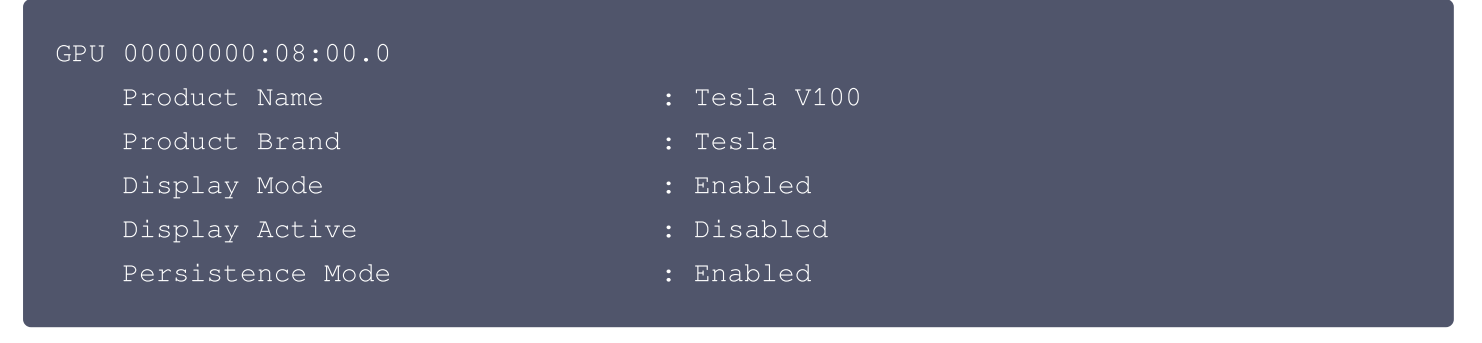

#### GPU 驱动内存常驻模式开启方法如下:

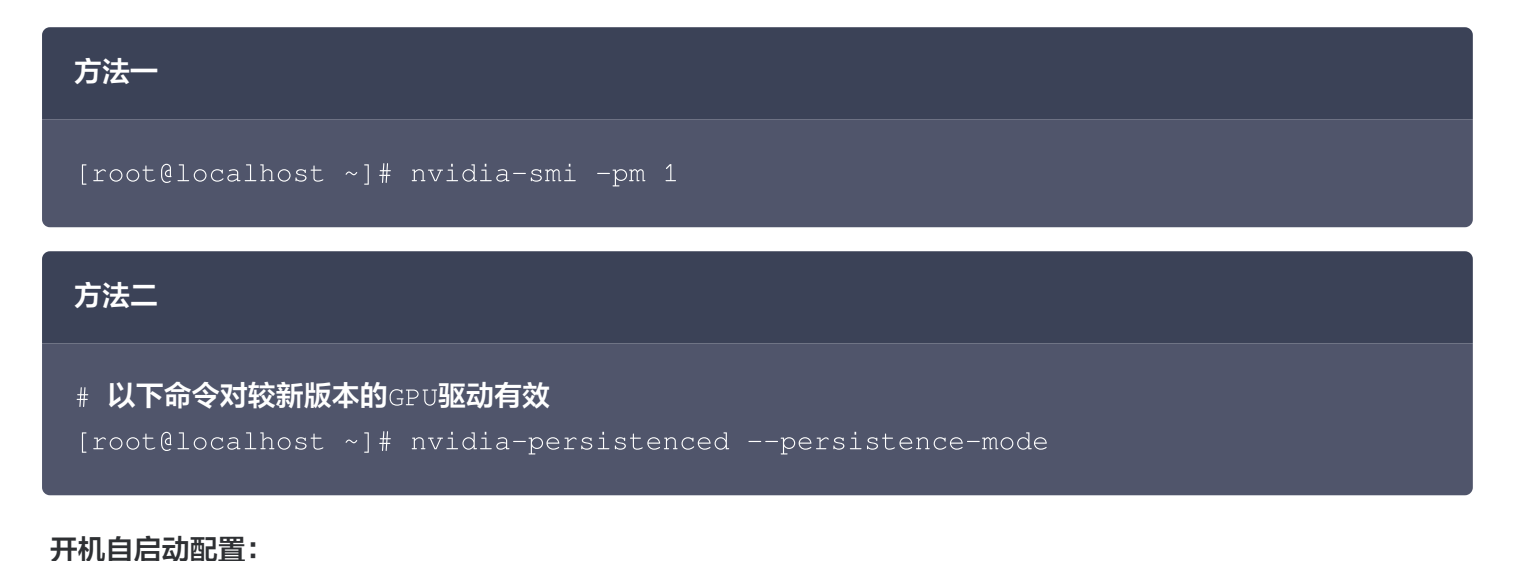

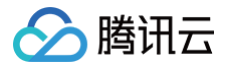

- # vim /etc/rc.d/rc.local
- # 在文件中添加一行
- # nvidia-smi -pm 1
- # 赋予/etc/rc.d/rc.local文件可执行权限
- # chmod +x /etc/rc.d/rc.local
- # 重启系统进行验证

### 获取 GPU 序列号

获取实例所有的 GPU 序列号:

| Serial Number | : 0324018045603 |  |
|---------------|-----------------|--|
| Serial Number | : 0324018044864 |  |
| Serial Number | : 0324018027716 |  |
| Serial Number | : 0323918059881 |  |

#### 获取指定 id 的 GPU 序列号:

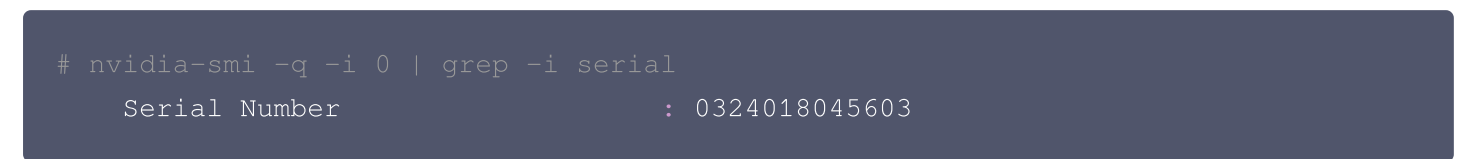

## GPU 常见故障

#### GPU 不识别

GPU 识别状态检测时,首先要确保 lspci 命令识别所有 GPU,其次确保 nvidia-smi 命令识别所有 GPU。

#### Ispci 检查 GPU 识别情况

输入以下命令确保所有 GPU 识别正常,并且每个 GPU 末尾标识为(rev a1);若输出信息末尾为(rev ff),表示 GPU 异常。

```
lspci | grep -i nvidia
```

示例:

```
#如下命令表示识别到4个GPU,且末尾标识为(rev a1)的GPU状态正常; 41:00.0 GPU末尾标识
为(rev ff),表示该GPU状态异常。
~]# lspci | grep -i nvidia
3e:00.0 3D controller: NVIDIA Corporation Device 1db8 (rev a1)
```

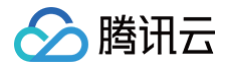

3f:00.0 3D controller: NVIDIA Corporation Device 1db8 (rev a1) 40:00.0 3D controller: NVIDIA Corporation Device 1db8 (rev a1) 41:00.0 3D controller: NVIDIA Corporation Device 1db8 (rev ff)

#### nvidia-smi 检查 GPU 识别情况

输入以下命令检查 GPU 识别情况:

#### nvidia-smi

## 示例:用 nvidia-smi 命令看到的 GPU 卡数量与实际不一致,如下图所示,8 块 GPU 卡的实例用 nvidia-smi 命令看到只有 7 块 GPU 卡。

| NVID                                  | IA-SMI             | 470.8       | 82.01            | Driver               | Version: 470.82.01                          | CUDA Version:                          | 11.4                                   |
|---------------------------------------|--------------------|-------------|------------------|----------------------|---------------------------------------------|----------------------------------------|----------------------------------------|
| GPU<br>Fan                            | Name<br>Temp       | Perf        | Persis<br>Pwr:Us | tence-Ml<br>age/Capl | Bus-Id Disp.A<br>Memory-Usage               | ↓<br>  Volatile Ur<br>  GPU-Util (<br> | ncorr. ECC  <br>Compute M.  <br>MIG M. |
| 0<br>N⁄A                              | Tesla<br>41C       | V100<br>P0  | -SXM2<br>41W     | 0n  <br>/ 300W       | 00000000:1A:00.0 Off<br>0MiB / 32510MiB     | <br>  0%<br>                           | 0  <br>Default  <br>N/A                |
| 1<br>N⁄A                              | Tesla<br>36C       | V100-<br>P0 | -SXM2<br>42W     | 0n  <br>/ 300W  <br> | 00000000:1B:00.0 Off<br>0MiB / 32510MiB     | +<br> <br>  0%                         | 0  <br>Default  <br>N/A                |
| 2<br>N/A                              | Tesla<br>38C       | V100<br>P0  | -SXM2<br>44W     | 0n  <br>/ 300W       | <br>00000000:3D:00.0 Off<br>0MiB / 32510MiB | -+<br> <br>  0%<br>                    | 0  <br>Default  <br>N/A                |
| 3<br>N/A                              | Tesla<br>37C       | V100<br>P0  | -SXM2<br>42W     | 0n  <br>/ 300W  <br> | 00000000:3E:00.0 Off<br>0MiB / 32510MiB     | <br>  0%<br>                           | 0  <br>Default  <br>N/A                |
| 4<br>N/A                              | Tesla<br>37C       | V100<br>P0  | -SXM2<br>41W     | 0n  <br>/ 300W       | 00000000:88:00.0 Off<br>0MiB / 32510MiB     | -+<br> <br>  0%<br>                    | 0  <br>Default  <br>N/A                |
| 5<br>N⁄A                              | Tesla<br>38C       | V100<br>P0  | -SXM2<br>40W     | 0n  <br>/ 300W       | 00000000:89:00.0 Off<br>0MiB / 32510MiB     | -+<br> <br>  0%<br>                    | 0  <br>Default  <br>N/A                |
| 6<br>N/A                              | Tesla<br>35C       | V100<br>P0  | -SXM2<br>40W     | 0n  <br>/ 300W  <br> | 00000000:B1:00.0 Off<br>0MiB / 32510MiB     | -+<br> <br>  0%<br>                    | 0  <br>Default  <br>N/A                |
| · · · · · · · · · · · · · · · · · · · |                    |             |                  |                      |                                             |                                        |                                        |
| Proc<br>GPU                           | esses:<br>GI<br>ID | CI<br>ID    | P                | ID Typ               | pe Process name                             | (<br>L                                 | FPU Memory  <br>Isage                  |
| No                                    | runnin             | g pro       | cesses f         | ound                 |                                             |                                        | <br> <br>                              |

() 说明:

建议重启实例尝试是否可以恢复;若重启后无法恢复,仍出现 GPU 状态异常,请联系平台为您排查处理。

## GPU 带宽异常

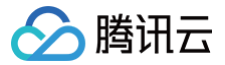

需要确保 GPU 当前带宽与额定带宽一致且为 x16。可以使用 lspci 命令或 nvidia-smi 命令进行 GPU 带宽检 查。

#### lspci 命令

查询额定带宽:

lspci -vvd 10de: | grep -i Lnkcap:

查询当前带宽:

lspci -vvd 10de: | grep -i Lnksta:

### nvidia-smi 命令检查

| 方法一<br>方法一                                |                           |  |  |  |  |  |
|-------------------------------------------|---------------------------|--|--|--|--|--|
| nvidia-smi -q   grep -i -A 2 'Link width' |                           |  |  |  |  |  |
| #输出示例:                                    |                           |  |  |  |  |  |
| [root@localhost ~]# nvidia-smi -q         | grep -i -A 2 'Link width' |  |  |  |  |  |
| Link Width                                |                           |  |  |  |  |  |
| Max                                       | : 16x                     |  |  |  |  |  |
| Current                                   | : 16x                     |  |  |  |  |  |
|                                           |                           |  |  |  |  |  |
| Link Width                                |                           |  |  |  |  |  |
| Max                                       | : 16x                     |  |  |  |  |  |
| Current                                   | : 16x                     |  |  |  |  |  |
|                                           |                           |  |  |  |  |  |
|                                           |                           |  |  |  |  |  |
|                                           |                           |  |  |  |  |  |
| 方法二                                       |                           |  |  |  |  |  |

力法—

nvidia-smi --format=csv --querygpu=index,name,serial,gpu\_bus\_id,pcie.link.width.current

#### #输出示例:

```
[root@localhost ~]# nvidia-smi --format=csv --query-
gpu=index,name,serial,gpu_bus_id,pcie.link.width.current
```

index, name, serial, pci.bus\_id, pcie.link.width.current
0, Tesla P40, 1321020022261, 00000000:04:00.0, 16

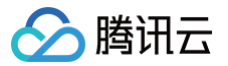

| 1, | Tesla | P40, | 1320220073456, | 0000000:05:00.0,  | 16 |
|----|-------|------|----------------|-------------------|----|
| 2, | Tesla | P40, | 1320220073723, | 0000000:08:00.0,  | 16 |
| 3, | Tesla | P40, | 1320220073383, | 00000000:09:00.0, | 16 |
| 4, | Tesla | P40, | 1320220073482, | 0000000:85:00.0,  | 16 |
| 5, | Tesla | P40, | 1320220073313, | 0000000:86:00.0,  | 16 |
| 6, | Tesla | P40, | 1320220073379, | 0000000:89:00.0,  | 16 |
| 7, | Tesla | P40, | 1320220073579, | 00000000:8A:00.0, | 16 |

! 说明:

通常为硬件问题,请联系平台为您排查处理。

## GPU retired pages 计数检查

#### NVIDIA GPU ECC RMA 标准

NVIDIA GPU ECC RMA 标准详情可参见 NVIDIA 官网文档 NVIDIA GPU ECC RMA 标准。

#### ! 说明:

对于 GPU retired pages 计数,满足以下任一条件或 nvidia fieldiag 检测 fail 均可联系平台进行 GPU 更换。

Retired Pages参数中:

- 30天内产生的 double bit ecc ≥5。
- 质保期内 double bit ecc ≥10。
- 质保期内double bit ecc+single bit ecc≥60。

### retired pages 查询方法

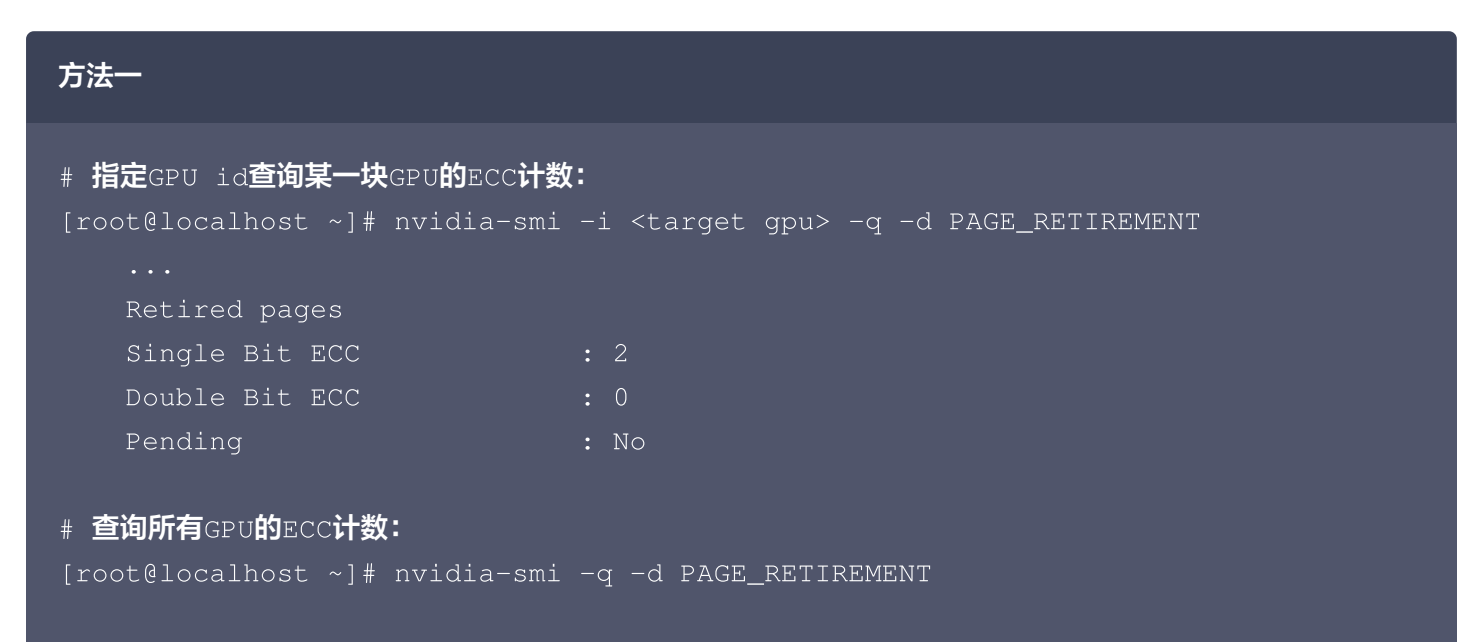

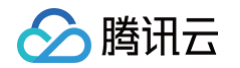

| # 如输出Pending 的标志为No表示所有H<br>被软件程序调用,不会再影响程序运行;<br># Yes 表示有需要被屏蔽的ECC报错地址                                                             | ECC <b>报错地址空间已经被屏蔽,报错地址空间后续不会再</b><br>, <b>需要重启系统或重置</b> GPU <b>使其变为</b> No。 |
|----------------------------------------------------------------------------------------------------|------------------------------------------------------------------------------|
| 方法二                                                                                                    |                                                                              |
| # <b>该方法只能查看</b> retired pages <b>计数,</b><br># <b>查询某一块</b> GPU <b>的</b> ECC <b>计数:</b><br>[root@localhost ~]# nvidia-smi            | <b>无法查看</b> retired pages <b>是否已经被屏蔽</b><br>-g -i 0   grep -i 'bit ecc'      |
| Single Bit ECC                                                                                                    | : 0                                                                          |
| Double Bit ECC                                                                                                    | : 0                                                                          |
| # 查看所有GPU的retired pages计数:<br>[root@inspur ~]# nvidia-smi -q<br>Single Bit ECC<br>Double Bit ECC<br>Single Bit ECC<br>Double Bit ECC | grep -i 'bit ecc'<br>: 0<br>: 0<br>: 1<br>: 0                                |

#### 方法三

# 该方法可以查看所有retired pages的产生时间,便于判断是否满足nvidia RMA标准。

# 该方法需要较新的GPU驱动版本支持,否则无法查看retired pages产生时间。

[root@localhost ~]# nvidia-smi -i <target gpu> --query-retiredpages=gpu\_name,gpu\_bus\_id,gpu\_serial,retired\_pages.cause,retired\_pages.t imestamp --format=csv

#### 处理建议

- 若 GPU retired pages 计数满足 NVIDIA RMA 标准则联系平台进行硬件更换。
- 若 GPU retired pages 计数不满足 NVIDIA RMA 标准,需要检查当前报错的地址空间是否被屏蔽,即
   Pending: No,否则可重启系统或重置 GPU 屏蔽报错地址后再次测试程序运行情况;屏蔽报错地址后程序仍
   受 ECC 报错影响,进行 fieldiag 检测,测试 FAIL 则联系平台进行 GPU 更换。
- 对于 Volatile 和 Aggregate 条目下出现的 GPU ECC 报错,可使用 nvidia-smi -p 0/1 进行清除。

## GPU ERR! 报错检查

GPU 运行过程中会出现风扇、功率等 ERR! 报错,可以通过检查 nvidia-smi 输出中是否包含 ERR! 报错判断。 **功率 ERR! 报错示例:** 

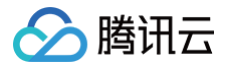

| NVID              | IA-SMI             | 450.1    | .02.04 Driver                  | Version: 450.102.04                               | CUDA Version: 11.0                                            |  |
|-------------------|--------------------|----------|--------------------------------|---------------------------------------------------|---------------------------------------------------------------|--|
| GPU<br>Fan        | Name<br>Temp       | Perf     | Persistence-M<br>Pwr:Usage/Cap | Bus-Id Disp.A<br>  Memory-Usage<br>               | Volatile Uncorr. ECC  <br>  GPU-Util Compute M.  <br>  MIG M. |  |
| 0<br>N/A          | Tesla<br>66C       | T4<br>P0 | ERR! On<br>70W                 | 00000000:00:09.0 Off<br>  11721MiB / 15109MiB<br> |                                                               |  |
|                   |                    |          |                                |                                                   |                                                               |  |
| Proc<br>  GPU<br> | esses:<br>GI<br>ID | CI<br>ID | PID Ty                         | pe Process name                                   | GPU Memory  <br>Usage                                         |  |

#### 风扇 ERR! 报错示例:

|                                             | /                              | ۱                                                 |                                                       | <br>t-               |
|---------------------------------------------|--------------------------------|---------------------------------------------------|-------------------------------------------------------|----------------------|
| GPU Name<br>  Fan Temp Per <sup>.</sup><br> | Persistence–M<br>Pwr:Usage/Cap | Bus-Id Disp.A<br>  Memory-Usage<br>               | Volatile Uncorr. ECC<br>GPU-Util Compute M.<br>MIG M. |                      |
|                                             | 0n<br>58W / 150W               | 00000000:00:09.0 Off<br>  13195MiB / 22731MiB<br> | (<br>0% Default<br>N/#                                |                      |
| 1 NVIDIA A10<br> ERR! 58C P0                | On<br>65W / 150W               | 00000000:00:0A.0 Off<br>  13195MiB / 22731MiB<br> | 81<br>0% Default<br>N/#                               | +<br>-  <br>-  <br>- |
| 2 NVIDIA A10<br>0% 57C P0                   | On<br>61W / 150W               | 00000000:00:0B.0 Off<br>  7405MiB / 22731MiB<br>  | 0% Default<br>N/#                                     | +<br>)  <br>:  <br>. |
| 3 NVIDIA A10<br>  0% 61C P0                 | 0n<br>66W / 150W               | 00000000:00:0C.0 Off<br>  16409MiB / 22731MiB<br> | 0% Default<br>N/#                                     |                      |

也可以通过 nvidia-bug-report 日志中的 Fan Speed 或 Power Draw 字段是否为 Unknown Error 来判断。

#### () 说明:

升级 GPU 驱动至较新版本后,重启系统进行观察。若重启后问题仍存在请联系平台为您排查处理。

## Xid 错误

Xid 消息是 NVIDIA 驱动程序向操作系统的内核日志或事件日志打印的错误报告。Xid 消息表示发生了 GPU 错误,通常是由于驱动程序对 GPU 编程不正确或发送到 GPU 的命令被损坏。常见Xid事件及处理建议可以参见 常见 Xid 事件的处理方法。

若以上状态检测和常见故障无法解决问题,请联系平台工程师协助排查处理。

🔗 腾讯云

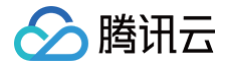

## 常见 Xid 事件的处理方法

最近更新时间: 2025-06-25 10:19:42

本文档介绍了 Xid 消息是什么,为用户提供常见 Xid 事件的含义解释与处理方法。

## 什么是 Xid 消息

Xid 消息是 NVIDIA 驱动程序向操作系统的内核日志或事件日志打印的错误报告。Xid 消息表示发生了 GPU 错误,通常是由于驱动程序对 GPU 编程不正确或发送到 GPU 的命令被损坏。GPU 硬件、NVIDIA 软件问题或者 用户应用程序出现问题时都有可能产生 Xid 消息。这些消息提供的诊断信息可供用户和 NVIDIA 使用,以帮助调试 报告的问题。

## 如何查询 Xid 报错信息

使用 GPU 实例时,可以通过执行以下命令,查看是否存在 Xid 相关报错,保存回显结果。

#### dmesg | grep -i xid

- 若检查项 GPU 节点上的 Xid 异常为空,说明无 Xid 消息。
- 若检查项 GPU 节点上的 Xid 异常不为空,您可按照以下不同 Xid 消息对应建议方法进行处理或者联系 平台进行支持。

## 常见 Xid 事件的处理方法

不同 Xid 事件的含义不同,下文以**用户是否可能自行解决**为标准,将常见的 Xid 错误及对应的处理建议分成两类进 行介绍,完整的 Xid 说明详见 NVIDIA XID 官网说明 。

## 尝试自行解决

当遇到以下 Xid 事件时,可通过以下处理建议尝试自行解决;若仍无法解决,您可以通过 在线支持 – 腾讯云 进行 反馈,腾讯云工程师 7 × 24 小时在线为您提供服务。

### XID 48 错误

XID 48: Double Bit ECC Error

当 GPU 发生不可纠正的错误时,会上报 Xid 48 事件。该错误也会同时反馈给用户的应用程序。通常需要重置 GPU 或重启CVM实例来清除这个错误。

**处理建议:**建议重启实例恢复;若重启后问题仍存在请联系平台为您排查处理。**若业务对 xid48的异常比较敏感,** 可以直接要求换卡。

#### XID 79 错误

XID 79: GPU has fallen off the bus

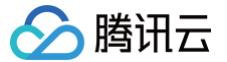

此错误一般是 GPU 驱动或硬件问题,用户感知 GPU 实例存在掉卡现象。 **处理建议:**建议重启实例恢复;若重启后问题仍存在请联系平台为您排查处理。

## XID 94 错误

XID 94: Contained ECC error

此错误表示 GPU 发生了包含的 ECC 错误, 涉及 GPU 卡的应用会停止。

**处理建议:**建议重新启动应用验证业务是否正常,若重新启动应用后异常建议重启实例恢复;若重启后问题仍存在请 联系平台为您排查处理。

## XID 95 错误

XID 95: Uncontained ECC error

此错误表示 GPU 发生了未包含的 ECC 错误,涉及 GPU 卡的应用会停止。 **处理建议:**建议重启实例恢复;若重启后问题仍存在请联系平台为您排查处理。

## XID 119 错误

XID 119: GSP RPC Timeout

此错误一般是 GPU 驱动触发 GPU 系统处理器(GSP )bug 导致异常。

处理建议:

1. 关闭 GSP。在新代次实例中,NVIDIA GPU 包含了 GSP 固件功能。GSP 旨在卸载 GPU 初始化以及其他管理任务。您可以参考以下步骤关闭 GSP: (更多相关详细信息,请参阅 NVIDIA 网站上的关闭GSP )

```
echo "options nvidia NVreg_EnableGpuFirmware=0" >
/etc/modprobe.d/nvidia-gsp.conf
cp /boot/initramfs-$(uname -r).img /boot/initramfs-$(uname -r).img.bak
```

○ 如果是 centos/tlinux/redhat 系统:

dracut -f --kver \$(uname -r)

○ 如果是 ubuntu/debian 系统:

sudo update-initramfs -u

- 重启机器验证
- 检查是否禁用成功:查看相关值是否为 0,若为 0 则已禁用 GSP。

grep EnableGpuFirmware /proc/driver/nvidia/params

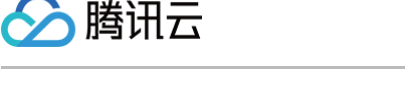

- 2. 若您不希望关闭 GSP, 您可以尝试通过切换驱动版本解决:
- 更新驱动至 535.129.03 及以上版本,新版本驱动对 GPU GSP 引发的 XID 119 错误问题进行了修复。
- 降级驱动版本至 470 的最新稳定版本 470.223.02,该版本驱动默认不会开启 GSP,不会触发 XID 119 错误。

## 联系平台处理

当遇到以下 Xid 错误时,建议您可以直接通过 在线支持 – 腾讯云 进行反馈,腾讯云工程师 7 × 24 小时在线为您 提供服务。

**处理建议:** 可参见 GPU实例相关日志收集 收集 GPU 日志,联系平台为您排查处理。

## XID 74 错误

#### XID 74: NVLink ERROR

此错误表示 GPU 检测到从 GPU 到另一个 GPU 或通过 NVLink 的 NVSwitch 的连接出现问题, 可能是 GPU 本身异常或互连的 GPU 卡异常。

## XID 92 错误

#### XID 92: High single-bit ECC error rate

此错误表示高的单比特 ECC Error,可能是硬件或驱动故障。

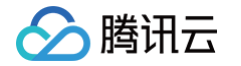

## GPU 实例相关日志收集

最近更新时间: 2024-06-04 15:48:31

本文档旨在提供有关如何收集 GPU 实例相关日志的指导,以帮助用户技术支持人员及平台分析和解决与 GPU 实 例相关的问题。以下是相关日志的收集指引,可用于有效地收集 GPU 实例日志。 收集到的日志可尝试自行进行分析处理,或提供给腾讯云工程师进行排查处理。

## 获取子机 dmesg、串口日志

用户子机内执行命令:

dmesg | grep -i nv

## 获取 NVIDIA GPU 日志

安装 GPU 驱动的系统下,root 用户任意目录下执行命令:

nvidia-bug-report.sh

执行命令后,当前目录下会生成日志压缩包:nvidia-bug-report.log.gz。

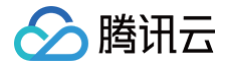

## GPU 使用率显示 100%

最近更新时间: 2024-10-28 14:52:53

## 现象描述

使用 GPU 计算型实例的过程中,在系统内部使用 nvidia-smi 查看 GPU 状态时,可能遇到没有运行任何使用 GPU 的应用,但 GPU 使用率显示100%的情况。如下图所示:

| NVIDIA-SMI 375.51 Driver Version: 375.51                                                                   | !                           |
|----------------------------------------------------------------------------------------------------|-----------------------------|
| GPU Name Persistence-M  Bus-Id Disp.A   Volatile<br>  Fan Temp Perf Pwr:Usage/Cap  Memory-Usage   GPU-Util | Uncorr. ECC  <br>Compute M. |
| 0 Tesla M40 24GB 0ff   0000:00:06.0 0ff  <br>  N/A 53C P0 68W / 250W   0MiB / 22939MiB   0%                | θ  <br>Default              |
| 1 Tesla M40 24GB 0ff   0000:00:07.0 0ff  <br>  N/A 47C P0 65W / 250W   0MiB / 22939MiB   100%              | 0  <br>Default              |
| * * * * * * * * * * * * * * * * * * * *                                                                    |                             |
| Processes:<br>  GPU PID Type Process name<br> ====================================                         | GPU Memory  <br>Usage       |
| No running processes found                                                                                 |                             |

## 可能原因

实例加载 NVIDIA 驱动时, ECC Memory Scrubbing 机制造成。

### 解决思路

**在实例系统内执行** nvidia-smi -pm 1 命令,让 GPU Driver 进入 Persistence 模式。

### 处理步骤

1. 登录 GPU 计算型实例,执行以下命令:

nvidia-smi -pm 1

NVIDIA-SMI 375.51 Driver Version: 375.51 -----+-GPUNamePersistence-MBus-IdDisp.AVolatile Uncorr. ECCFanTempPerfPwr:Usage/CapMemory-UsageGPU-UtilCompute M. \_\_\_\_ 4-----0 Tesla M40 24GB 0ff | 0000:00:06.0 0ff | Θ N/A 53C P0 68W / 250W | 0MiB / 22939MiB | <u>0%</u> Default . . . . . . . -----1 Tesla M40 24GB 0ff | 0000:00:07.0 0ff | Θ N/A 47C P0 65W / 250W | 0MiB / 22939MiB | 100% Default | Processes: GPU Memory GPU PID Type Process name Usage No running processes found 

2. 执行以下命令,检查 GPU 使用率:

nvidia-smi

腾讯云

GPU 使用率正常,如下图所示:

| [rootQVM_18_107_centos data]# nvidia-smi<br>Tue Aug 29 15:31:39 2017 |              |                        |                      |                               |               |               |                       |                    |            |                           |     |
|----------------------------------------------------------------------|--------------|------------------------|----------------------|-------------------------------|---------------|---------------|-----------------------|--------------------|------------|---------------------------|-----|
| I NVIDI                                                              | ia-smi       | 384.6                  |                      |                               | Drive         | r Vei         | rsion: 384            | .66                |            |                           | :   |
| l GPU<br>l Fan                                                       | Name<br>Temp | Perf                   | Persisto<br>Pwr:Usao | ence-Mi<br>ge/Capi            | Bus-Id        | Mem           | Disp.A<br>pry-Usage   | ¦ Volat<br>¦ GPU-U | ile<br>til | Uncorr. ECC<br>Compute M. |     |
| ¦<br>¦ Ø<br>¦N∕A                                                     | Tesla<br>22C | P40<br>P8              | 10W /                | 0n  <br>250W                  | 0000000<br>0M | 0:00<br> iB / | :03.0 Off<br>22912MiB | +                  | 0%         | 0<br>Default              |     |
| ¦ 1<br>¦N∕A<br>⁺                                                     | Tesla<br>23C | P40<br>P8              | 9W /                 | 0n  <br>250W                  | 0000000<br>0M | 0:00<br> iB / | :06.0 Off<br>22912MiB | <br> <br>          | 0%<br>     | 0<br>Default              | +   |
| +<br>  Proce<br>  GPU<br> ======<br>  No r<br>+                      | esses:       | PID<br>=====<br>1 proc | Type Pro             | <br>ocess r<br>=======<br>und | name          |               |                       |                    |            | GPU Memory<br>Usage       | + + |

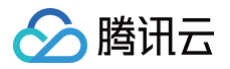

## 控制台的 VNC 不可用

最近更新时间: 2025-06-04 16:37:02

## 现象描述

使用 VNC 登录 Windows 实例 或 使用 VNC 登录 Linux 实例 时,登录界面无法显示登录提示信息,例如 黑屏 或 仅显示 Windows Logo 或 Guest has not initialized the display。如下图所示:

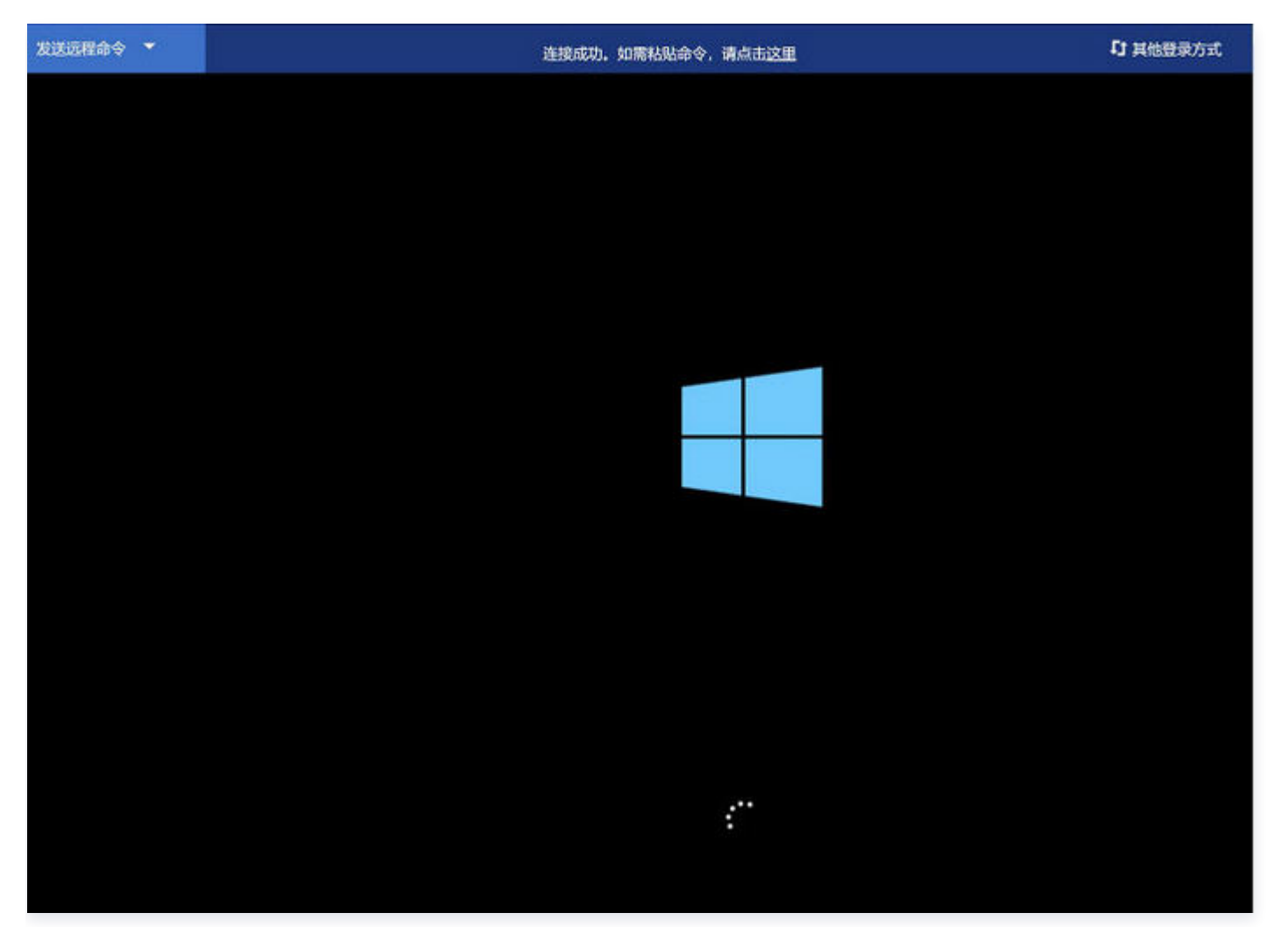

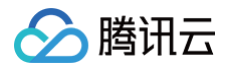

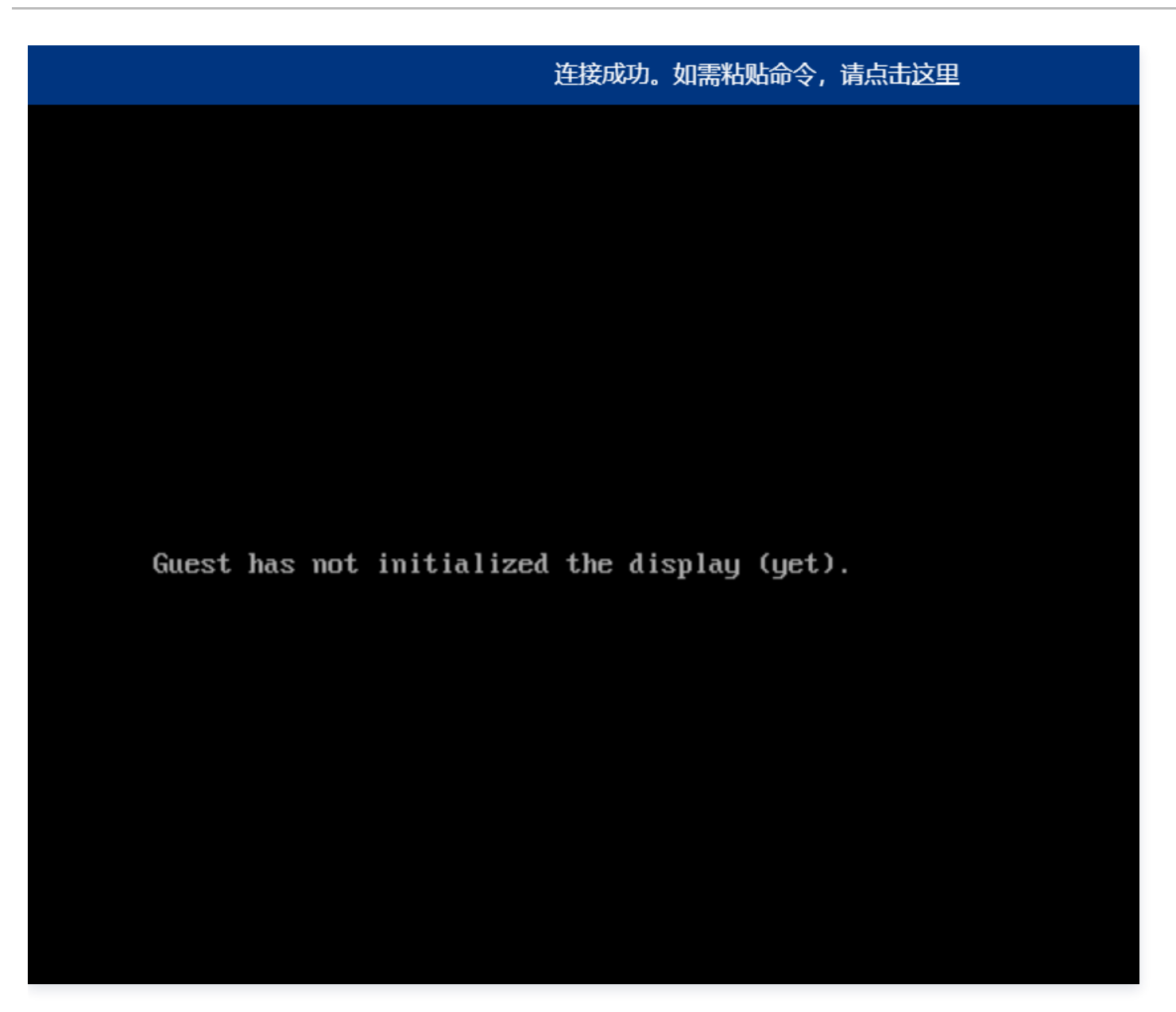

## 可能原因

1. GPU 实例安装了图形驱动。

VNC 方式登录 GPU 实例时,默认访问 QEMU 模拟的 VGA 设备,获取操作系统的 Framebuffer,实现访问操作系统。安装了 GPU 图形驱动之后,Framebuffer 不再交由 VGA 处理,VNC 无法访问操作系统。

2. 由于其他原因导致操作系统启动失败,例如安装了和系统冲突的第三方软件等。

## 解决方式

- 1. 若实例有公网 IP,则可参见 使用 RDP 文件登录 Windows 实例 登录实例。
- 2. 针对安装图形驱动的 GPU 实例,可在该实例中手动安装 VNC Server,用户即可在本地通过 VNC Client 进行登录。

请自行获取 VNC Server/Client 安装包。

 如果确认是因为原因1导致,可通过TAT命令禁用显卡驱动,禁用后可使用控制台VNC方式登录实例,设置 显示设置>扩展这些显示器>仅在1上显示,再次使用TAT命令恢复显卡驱动即可。

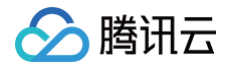

TAT 命令可参见 使用 TAT 命令禁用和恢复显卡驱动 操作。

检查已安装的第三方软件,分析其可能导致无法通过 VNC 方式登录实例的原因。
 建议卸载该第三方软件,或重装系统。